## <u>Adding Payment Details to</u> Xplor (Ezi Debit)

These steps explain how to add your payment details to you Xplor account. You are required to upload and keep these details current to ensure your account is cleared in each billing schedule. Please note this is our only method of payment.

The billing schedule and fees are outlined in the Fee Schedule and Policy; you can find this on the Prince Alfred College website or in a printed version at OSHC.

Our OSHC service nor Xplor have access or able to view your payment details. We are only able to see if your payment details have been added.

Please go to <u>https://web.myxplor.com/</u> and use your Xplor credentials to log on to your account. Google Chrome is preferred.

## **Adding Payment Details to Xplor**

1. Log in through https://web.myxplor.com/

## 2. Click on Auto-Debit Setup

| <b>4</b> =                        |                 |                                                             | 🙁 🖓 🖏 Katie V 🛩 |
|-----------------------------------|-----------------|-------------------------------------------------------------|-----------------|
| Children                          |                 |                                                             |                 |
| <ul> <li>Notifications</li> </ul> | Home - Timeline |                                                             |                 |
| Approvals                         |                 |                                                             | <b>Z</b>        |
| Bookings                          |                 |                                                             |                 |
| Q. Observations                   |                 | edmin<br>09/07/2018, 01:40 PM                               |                 |
| Health                            |                 |                                                             |                 |
| 🛪 Journal                         |                 |                                                             |                 |
| CCS Agreements                    |                 | IDENTINGED Drive along a white t chirt for tig due          |                 |
| Auto-Debit Setup                  |                 | tomorrow "                                                  |                 |
| Accounts                          |                 |                                                             |                 |
| Help                              |                 |                                                             |                 |
| Profile                           |                 |                                                             |                 |
| <b>Φ</b> Logout                   |                 | REMINDER - Bring along a white t-shirt for tie dye tomorrow |                 |
|                                   |                 | 🖤 1 共 1                                                     |                 |
|                                   |                 | 8 Katie V<br>29/06/2018, 11:54 AM                           |                 |

3. Click Setup Ezidebit – Please ensure you see 'Prince Alfred College OSHC'

| <b>⋞</b> ≡                        | 🕒 ' · · · · · 🕒 Kate V -   |
|-----------------------------------|----------------------------|
| Children                          |                            |
| <ul> <li>Notifications</li> </ul> | Home - Auto-Debit Setup    |
| Approvals                         | Prince Alfred College OSHC |
| Bookings                          |                            |
| Q Observations                    |                            |
| Health                            |                            |
| 🛪 Journal                         |                            |
| CCS Agreements                    |                            |
| Auto-Debit Setup                  |                            |
| Accounts                          |                            |
| Help                              |                            |
| Profile                           |                            |
| Φ Logout                          |                            |
|                                   |                            |

4. You will be redirected to a new page (*it may be in a new web browser tab*)

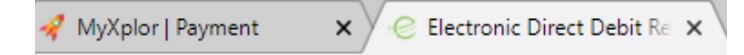

Please complete the Direct Debit Request form, read the terms and conditions and submit the form.

| Prince Alfred Colle<br>(OSHC/VAC)                                                                                                    | ege                                                                   | Dire                                                                                                    | ect Debi                                                         | t Request                                                                                                    |                      | Restored<br>WISA<br>Dimension<br>Demonsion<br>Demons |  |
|----------------------------------------------------------------------------------------------------|-----------------------------------------------------------------------|----------------------------------------------------------------------------------------------------|------------------------------------------------------------------|----------------------------------------------------------------------------------------------------|----------------------|----------------------------------------------------------------------------------------------------|--|
| You are about to create a Direc                                                                                                    | t Debit Requ                                                          | est for Prince Alfred Colleg                                                                             | ge (OSHC/VAC)                                                    |                                                                                                    |                      |                                                                                                    |  |
| Customer Details                                                                                                    |                                                                       |                                                                                                    |                                                                  |                                                                                                    |                      |                                                                                                    |  |
| Please enter your details, inclu                                                                                                    | ding the refe                                                         | rence number given to you                                                                                |                                                                  |                                                                                                    |                      |                                                                                                    |  |
| Туре                                                                                                    |                                                                       |                                                                                                    |                                                                  | ParentiD *                                                                                                    |                      |                                                                                                    |  |
| Person                                                                                                    |                                                                       |                                                                                                    | •                                                                | 297284                                                                                                    |                      |                                                                                                    |  |
| First Name *                                                                                                    |                                                                       |                                                                                                    |                                                                  | Last Name *                                                                                                    |                      |                                                                                                    |  |
| Katie                                                                                                    |                                                                       |                                                                                                    |                                                                  | v                                                                                                    |                      |                                                                                                    |  |
|                                                                                                    |                                                                       |                                                                                                    |                                                                  | •                                                                                                    |                      |                                                                                                    |  |
| Email *                                                                                                    |                                                                       |                                                                                                    |                                                                  | Mobile No                                                                                                    |                      |                                                                                                    |  |
|                                                                                                    |                                                                       |                                                                                                    |                                                                  |                                                                                                    |                      |                                                                                                    |  |
| Address Line 1 *                                                                                                    |                                                                       |                                                                                                    |                                                                  | Address Line 2                                                                                                  |                      |                                                                                                    |  |
| Adelaide                                                                                                    |                                                                       |                                                                                                    |                                                                  |                                                                                                    |                      |                                                                                                    |  |
| Suburb *                                                                                                    |                                                                       |                                                                                                    |                                                                  | State *                                                                                                    |                      | Postcode *                                                                                                    |  |
| Adelaide                                                                                                    |                                                                       |                                                                                                    |                                                                  | SA                                                                                                    | •                    | 5000                                                                                                    |  |
| Debit Arrangement                                                                                                    |                                                                       |                                                                                                    |                                                                  |                                                                                                    |                      |                                                                                                    |  |
| Debit Arrangement Statement<br>I authorise and request the det<br>nominated account, as specifie<br>Alfred College (OSHC/VAC) as<br>(OSHC/VAC) agreement and s | t<br>it user detail<br>d below, at ir<br>per the Term<br>ubsequent ag | ed below to debit payments<br>tervals and amounts as dire<br>is and Conditions of the Prir<br>greements. | from my<br>ected by Prince<br>nce Alfred College                 |                                                                                                    |                      |                                                                                                    |  |
| Fees / Charges                                                                                                    |                                                                       |                                                                                                    |                                                                  |                                                                                                    |                      |                                                                                                    |  |
| One Time Setup Fee                                                                                                    | \$0.00                                                                | Visa/Mastercard                                                                                          | 1.87%                                                            |                                                                                                    |                      |                                                                                                    |  |
| Optional SMS Reminder                                                                                                    | \$0.00                                                                | Failed Payment Fee                                                                                       | 3.5%<br>\$14.80                                                  |                                                                                                    |                      |                                                                                                    |  |
| Alfred College (OSHC/VAC) as p<br>(OSHC/VAC) agreement and sub<br>Fees / Charges<br>One Time Setup Fee<br>Bank Account                                         | er the Terms<br>sequent agr<br>\$0.00<br>\$0.55                       | and Conditions of the Prince<br>eements.<br>Visa/Mastercard<br>Amex/Diners                               | 1.87%                                                            |                                                                                                    |                      |                                                                                                    |  |
| Optional SMS Reminder                                                                                                    | \$0.00                                                                | Failed Payment Fee                                                                                       | \$14.80                                                          |                                                                                                    |                      |                                                                                                    |  |
| Payment Method                                                                                                    |                                                                       |                                                                                                    |                                                                  |                                                                                                    |                      |                                                                                                    |  |
| Please choose a method of payn<br>Type                                                                                                    | nent                                                                  |                                                                                                    |                                                                  |                                                                                                    |                      |                                                                                                    |  |
| Bank Account                                                                                                    |                                                                       |                                                                                                    | •                                                                |                                                                                                    |                      |                                                                                                    |  |
| Bank Code / BSB *                                                                                                    |                                                                       | Account Number *                                                                                         |                                                                  |                                                                                                    |                      |                                                                                                    |  |
| Dank Coue / D3D                                                                                                    |                                                                       |                                                                                                    |                                                                  |                                                                                                    |                      |                                                                                                    |  |
|                                                                                                    |                                                                       |                                                                                                    |                                                                  |                                                                                                    |                      |                                                                                                    |  |
| Account Holder Name *                                                                                                    |                                                                       |                                                                                                    |                                                                  |                                                                                                    |                      |                                                                                                    |  |
|                                                                                                    |                                                                       |                                                                                                    |                                                                  | Payments will appear on your statement                                                                          | nt as P/             | AC OSHC Fees                                                                                                    |  |
| / We authorise Ezidebit Pty Ltd<br>(BECS) in accordance with the D                                                                                             | ACN 096 903<br>ebit Arrange                                           | 2 813 (User ID No 165969)<br>ment stated above and this                                                  | to debit my/our acc<br>Direct Debit Reque                        | ount at the Financial Institution identified<br>st and as per the Ezidebit DDR Service A                        | above t<br>Agreem    | hrough the Bulk Electronic Clearing System<br>ent (Ver 1.9) provided.                                                                                                    |  |
| Service Agreement                                                                                                    |                                                                       |                                                                                                    |                                                                  |                                                                                                    |                      |                                                                                                    |  |
| I/We hereby authorise Ezidebit<br>make periodic debits on behalf                                                                                               | Pty Ltd ACN<br>of the "Busir                                          | 096 902 813 (Direct Debit<br>ness" as indicated on the at                                                | User ID number 16<br>tached Direct Debit                         | 5969, 303909, 301203, 234040, 234072,<br>Request (herein referred to as "the Busin                              | , 428198<br>ness").  | 3) (herein referred to as "Ezidebit") to                                                                                                    |  |
| I/We acknowledge that Ezidebi<br>services to me/us for the Busin<br>services provided by the Busin                                                             | t is acting as<br>ess pursuan<br>ess or the te                        | a Direct Debit Agent for the<br>t to the Direct Debit Reques<br>rms and conditions of any a              | e Business and that<br>st and this DDR Ser<br>greement that I/we | Ezidebit does not provide any goods or s<br>vice Agreement) and has no express or in<br>have with the Business. | services<br>mplied I | s (other than the direct debit collection<br>iability in regards to the goods and<br>•                                                                                                    |  |
| I agree to the Terms and Con                                                                                                    | ditions of the                                                        | Direct Debit Request and S                                                                               | Service Agreement                                                | n 1 1 1 1 1 1 1 1 1 1 1 1 1 1 1 1 1 1 1                                                                         |                      | 50 d <b>e</b> 1 1 1 1 1 1                                                                                                    |  |
| Submit                                                                                                    |                                                                       | ,                                                                                                    | <b>J</b>                                                         |                                                                                                    |                      |                                                                                                    |  |
|                                                                                                    |                                                                       |                                                                                                    |                                                                  |                                                                                                    |                      |                                                                                                    |  |